## **Online Payment Instruction**

## 在线支付说明

Payment Website: <u>http://www.jdcw.sjtu.edu.cn/payment/</u>

| ●上海京通大学<br>Shanghai JiaoTong University | 网上缴费平台<br>Payment Platform |
|-----------------------------------------|----------------------------|
| 登录系统   login in                         |                            |
|                                         |                            |
| 8019                                    |                            |
| 日 登录<br>Login Registration              |                            |
|                                         |                            |
|                                         |                            |

进入支付平台后,点击注册

Click **registration** when you enter the website

| name <sup>*</sup> 姓名: |                  |
|-----------------------|------------------|
| password 密码:          |                  |
| *重复密码:                | password confirm |
| email *电子邮件:          |                  |
| 身份证号:                 | passport number  |
| 出生年月:                 |                  |
| 联系电话:                 |                  |
| 工作单位:                 |                  |
| 1                     | 提交               |

注册时用户名可随意填写,姓名和邮箱请与您在会议网站注册时一致,身份证号可用于支付平台的密码找回,建议填写

You can fill in the username as you like, but please fill in the same name and email as what your registered in our conference website.

| ② と府天運大学 線费系统<br>Summer Las Tancie barrier                      |                                       |         |               |      |      |         | ()<br>上海え<br>SHENGHUL JIAO TON | 缴费系统 |        |
|-----------------------------------------------------------------|---------------------------------------|---------|---------------|------|------|---------|--------------------------------|------|--------|
| 2回 杨甫                                                           |                                       |         |               |      |      |         |                                |      |        |
| <b>費用支付</b> 華美防史室街 修改个人                                         | (信息 修改密码                              |         |               |      |      |         |                                |      |        |
| 嘉用硕大典:                                                          |                                       |         |               |      |      |         |                                |      |        |
| 遇用项列表                                                           |                                       |         |               |      |      |         |                                |      |        |
| 行号 西 義用名称                                                       | 收费项目                                  | 单伯      | 应收金额          | 已付金额 | 进奏全额 | 未付金額    | 華次支付最小金額                       | 201  | 本次支付金額 |
| 1 🖾 会议费                                                         | IAS-14 Student-R(\$450)               | 0.00    | 3000.00       | 0.00 | 0.00 | 3000.00 | 0.00                           | 0    | 3000   |
| 2 四 会议展                                                         | 2016 好大学在线 截线 不可愿计工作                  | 0.00    | 600.00        | 0.00 | 0.00 | 600.00  | 0.00                           | 0    | 600    |
| 3 🖾 会议费                                                         | IAS-14 Extra Banquet                  | 0.00    | 600.00        | 0.00 | 0.00 | 600.00  | 0.00                           | 0    | 600    |
| 4 🗐 会议费                                                         | IAS-14 Full-R(\$700)                  | 0.00    | 无上限           | 0.00 | 0.00 | 0.00    | 0.00                           | 0    | 0      |
| 5 🗊 会议展                                                         | ARS0/20168.CCRW/2016会议费               | 0.00    | 无上限           | 0.00 | 0.00 | 0.00    | 0.00                           | 0    | 0      |
| 6 🖾 会议费                                                         | ICSA 2016                             | 0.00    | 1800.00       | 0.00 | 0.00 | 1800.00 | 0.00                           | 0    | 1800   |
| 7 回 会议费                                                         | ICSA 2016 (student)                   | 0.00    | 600.00        | 0.00 | 0.00 | 600.00  | 0.00                           | 0    | 600    |
| 8 🔟 会议费                                                         | 2016 International Packing Conference | 0.00    | 无上限           | 1.00 | 0.00 | 0.00    | 0.00                           | 0    | -      |
| 9 🖾 会议展                                                         | 2017年大型强子对撞机物理国际研讨会                   | 0.00    | 2005.00       | 0.00 | 0.00 | 2000.00 | 0.00                           | 0    | 2000   |
| 10 回 会议费                                                        | 第六届中美生物医学工程力学学术研讨                     | 0.00    | 无上限           | 0.00 | 0.00 | 0.00    | 0.00                           | 0    | 0      |
| 11 匹 会议费                                                        | 2016年语科库翻译学署期研讨会会程1                   | 0.00    | 600.00        | 0.00 | 0.00 | 600.00  | 0.00                           | 0    | 600    |
| 12 0 会议费                                                        | 当代外语研究二语习得研讨会(学生康                     | 0.00    | 800.00        | 0.00 | 0.00 | 800.00  | 0.00                           | 0    | 800    |
| 13 🖾 会议费                                                        | 官语·语官-听力科学研讨会(学生-6月2                  | 0.00    | 600.00        | 0.00 | 0.00 | 600.00  | 0.00                           | 0    | 600    |
| 14 🖾 会议表                                                        | 2016年语料库翻译学署期研讨会会程2                   | 0.00    | 1200.00       | 0.00 | 0.00 | 1200.00 | 0.00                           | 0    | 1200   |
| 15 0 会议费                                                        | 当代外语研究二语习得研讨会(6月2日                    | 0.00    | 1800.00       | 0.00 | 0.00 | 1800.00 | 0.00                           | 0    | 1800   |
| 16 🖾 会议最                                                        | 2016年语科库翻译学署期研讨会全程(                   | 0.00    | 2000.00       | 0.00 | 0.00 | 2000.00 | 0.00                           | 0    | 2000   |
| 17 🖂 会议费                                                        | 法律派语高端论坛                              | 600.00  | 无上隙           | 0.00 | 0.00 | 0.00    | 0.00                           | 0    | 0      |
| 18 🔲 会议费                                                        | 富语·语言-听力科学研讨会(6月20日前                  | 0.00    | 1200.00       | 0.00 | 0.00 | 1200.00 | 0.00                           | 0    | 1200   |
| 19 <sup>10</sup> ±i∂20<br>1 1 1 1 1 1 1 1 1 1 1 1 1 1 1 1 1 1 1 | 合有无益均衡成大均均与过度运失国际                     | 1200.00 | <b>∓</b> ⊢133 | 6.60 | 0.00 | n nn    | 0.00                           | ñ    | 6      |

注册后请登录,在页面中找到本次会议 (2016 International Packing Conference),将最左边的方框打勾,并在最右边的输入框中输入注册费金额(教职工,博士后1800元,学生1100),输入完毕之后,点击右下角的"支付",根据提示即可支付完成。·

Please login after registration, you can find our conference in the page (2016 International Packing Conference), select the box on the left and fill in the registration fee number in the right pane (1800 for normal and

1100 for student), and then click in lower right corner.

| 0 11          | F 10 70                  |                                            |                                                     |                                                |                              | 黄敬的灾户,                                 |                |   |          |  |
|---------------|--------------------------|--------------------------------------------|-----------------------------------------------------|------------------------------------------------|------------------------------|----------------------------------------|----------------|---|----------|--|
|               |                          | 订单号                                        | 1513003                                             |                                                | N TRACTORY IN                |                                        |                |   |          |  |
|               | 交易日期 2016-06-13 21:59:58 |                                            |                                                     | VISA, ⇐, 砰和 二 在支付结算过程中,将可能产生手续费,您将自行承担全部该等手续费。 |                              |                                        |                |   |          |  |
| <b>币种</b> 人民币 |                          |                                            |                                                     |                                                |                              |                                        |                |   |          |  |
| 本次支付金額 1800.0 |                          |                                            |                                                     |                                                |                              |                                        |                |   |          |  |
| <b>0</b> is   | 您的付款方式                   |                                            |                                                     |                                                |                              |                                        |                |   |          |  |
| 合作特           | Ť:                       |                                            |                                                     |                                                |                              |                                        |                |   |          |  |
|               | 一 微信支付                   |                                            |                                                     |                                                |                              |                                        |                |   |          |  |
| 0             | @ +###                   | 0                                          | ◆ 第 工 英 単 行                                         | 0                                              | <b>3</b>                     | 0                                      |                | 0 | ③ 中國主要用行 |  |
| 0             | Call Books               | 0                                          | <b>④</b> <u>於來服行</u>                                | 0                                              | ⑥ 广东东东张住                     | 0                                      | STRANH         | 0 | 白文通祭行    |  |
| Θ             | 中信保行                     | 0                                          | <b>王 和州田行</b>                                       | 0                                              | ank *##±##                   | 0                                      | 🗇 上考别灯         | 0 | ○ 空興報任   |  |
| 0             | ***** \$124017           | 0                                          | # *#444E4.17                                        | 0                                              | ③北南银汗                        | 0                                      | C LINKOWS SRCB | 0 | 〇 萬分展行   |  |
| (1)           | <b>VISA 🌍 🏨</b>          | Credit (<br>)特别提示: 本支付家<br>酒 (收储重费单位高好重要开具 | Card<br>臺游特产生回题手续展。具体金额可在1<br>工作单位名时的同户,请选择"是"、收缩要质 | 銀行支付界面中重番,運<br>線位名称为用户地名及学工                    | (備用:国内銀行卡支)<br>号的,通话样"否",请大J | 1封。 請直擁在銀行列表中逸得至卡銀(<br>「備重端后,吹飯开出不同更換) | 行,不要选择本通道!     |   |          |  |